[大規模科学計算システム]

## SSH アクセス認証鍵生成サーバの利用方法

共同利用支援係 共同研究支援係

## 1. はじめに

大規模科学計算システムでは、セキュリティ強化のため、パスワード認証によるログインを廃止し、 公開鍵暗号方式によるログインのみ許可しています<sup>\*\*1</sup>。SSH アクセス認証鍵生成サーバ(以下、鍵サ ーバ)はセンターに SSH アクセスするために必要な公開鍵と秘密鍵のペアを生成し、ユーザのホー ムディレクトリに公開鍵を自動登録するサーバです。本稿では、その利用方法についてご紹介します。

| ログインホスト名              | 認証方式 利用システム         |                                          |  |
|-----------------------|---------------------|------------------------------------------|--|
| front.cc.tohoku.ac.jp | 公開鍵                 | スーパーコンピュータ SX-ACE<br>並列コンピュータ LX 406Re-2 |  |
| file.cc.tohoku.ac.jp  |                     | データ転送サーバ                                 |  |
| _                     | パスワード <sup>※2</sup> | 利用者端末<br>大判カラープリンタ<br>三次元可視化システム         |  |

表 1 各ホストのログイン認証方式

※1: HPCI 課題、JHPCN-HPCI 課題で利用する場合は GSI 認証でのログインも可能です。詳し くは、以下のリンク先の「HPCI ログインマニュアル」をご覧ください。

http://www.hpci-office.jp/pages/hpci\_manuals

※2:センター内施設(利用者端末・大判カラープリンタ・三次元可視化システム)は、ローカル ログインのため、パスワード認証でご利用いただけます。利用にあたり、秘密鍵を持参する 必要はありません。

### 2. 公開鍵暗号方式を使用する上での注意事項

以下のような行為は、不正アクセスのリスク(不正ログイン、クライアントのなりすまし、暗号化 された通信の暴露、他サーバへの攻撃等)が非常に高く、大変危険です。ご注意願います。

- ・ パスフレーズなしの秘密鍵を使用
- ・ 秘密鍵、パスフレーズの使い回し
- ・ 秘密鍵のメールへの添付、USBメモリやホームディレクトリへの保存
- ・ 公開鍵と秘密鍵のペアを同一ノード上に保存

### 3. SSH アクセス認証鍵の生成

鍵を生成すると、鍵サーバへのログインが自動的にロックされます。一度ログアウトすると、 以降は鍵サーバにはログインできなくなりますのでご注意ください。鍵の再登録が必要になっ た場合は共同利用支援係までご連絡下さい。本人確認の上、ロックを解除します。

(1) 鍵サーバに利用者番号と初期パスワード(変更している場合は変更後のパスワード)で SSH 接続します。

SSH アクセス認証鍵生成サーバ

key.cc.tohoku.ac.jp

リスト1 鍵サーバへの SSH 接続例

localhost\$ <u>ssh 利用者番号@key.cc.tohoku.ac.jp</u> 利用者番号@key.cc.tohoku.ac.jp's password: <u>パスワード</u>を入力 (初回接続時のメッセージ) : <u>yes</u> を入力

key\$(コマンド待ち状態)

(2) 以下のコマンド(cckey-gen)を実行し、メッセージに従って公開鍵と暗号鍵の鍵ペアを作成 します。必ずパスフレーズ(8文字以上)を設定して鍵を作成してください。

リスト2 公開鍵と暗号鍵の作成方法

| key\$ <u>cckey-gen</u><br>Enter passphrase(8 or more characters) : <u>パスフレーズ</u> の入力(必ず設定)<br>Enter same passphrase again: <u>同じパスフレーズ</u> を再度入力 |
|----------------------------------------------------------------------------------------------------|
| (生成された秘密鍵の表示)<br>'利用者番号'registration is completed.<br>RSA private key is as follws.                                                              |
| 8<8<                                                                                                    |
| BEGIN RSA PRIVATE KEY<br>Proc-Type: 4, ENCRYPTED<br>DEK-Info: DES-EDE3-CBC, A3C27C703A6DF938                                                     |
| gp5U3M6wVIvuGLX80tYBAWC3WwNzX9TPu8e0CA9Pd/i6ijSNcVKp7lGJtuRzjfXV<br>(中略)                                                                         |
| FSwfyL63gRqxPZEmlcZzfDnhyX7ezdNNveZu37U/nq4TQj9+Q+RWHhjF9jwnuW6F<br>END RSA PRIVATE KEY                                                          |
| 8<8<                                                                                                    |

(3) 画面に表示された秘密鍵 (---BEGIN RSA PRIVATE KEY--- から ---END RSA PRIVATE KEY--- まで)をコピー&ペーストし、ローカル PC にテキストファイルとして保存します。 公開鍵は自動的にユーザのホームディレクトリに登録されます。秘密鍵はセキュリティを考慮 して消去されます。

## 4. 公開鍵暗号方式によるログイン方法

### 4.1 Linux/OS X のターミナルソフトから接続する方法

生成された秘密鍵をファイル名「id\_rsa\_cc」として「~/.ssh/」以下に保存した場合

(1) パーミッションを 600 に変更します。(初回のみ)

リスト3 パーミッションの変更

localhost\$ chmod 600 ~/.ssh/id\_rsa\_cc

(2) iオプションで使用する秘密鍵を指定してSSH 接続を行います。
 (iオプションを省略した場合は ~/.ssh/id\_rsa あるいは ~/.ssh/id\_dsa が利用されます)

リスト 4 ログインホストへの SSH 接続例

localhost\$ <u>ssh -i ~/. ssh/id\_rsa\_cc 利用者番号@front.cc.tohoku.ac.jp</u> Enter passphrase for key '/home/localname/.ssh/id\_rsa\_cc':<u>パスフレーズ</u>を入力 (初回接続時のメッセージ) : <u>yes</u> を入力 front\$ (コマンド待ち状態)

## 4.2 Windows の Tera Term から接続する方法

生成された秘密鍵をファイル名「id\_rsa\_cc」として「ドキュメント」以下に保存した場合

(1) 「ホスト名」を指定、「サービス」はSSH2 を選択し、[OK]を押下します。

| Tera Term: 新しい接続                         |
|------------------------------------------|
| ● TCP/IP ホスト(丁): front.cc.tohoku.ac.jp ・ |
|                                          |
| ● <u>S</u> SH SSHバージョン(⊻: <u>SSH2</u> ▼  |
| ◎その他 プロトコル( <u>C</u> ): UNSPEC ▼         |
| ◎シリアル(E) ボート(B): COM1: 通信ボート (COM1)      |
| OK キャンセル ヘルブ(H)                          |

(2)「ユーザ名」に利用者番号、「パスフレーズ」に鍵ペアを作成した際に入力したものを入力、 「RSA/DSA 鍵を使う」を選択し、「秘密鍵」に保存した秘密鍵のファイルを指定します。 (秘密鍵ファイルの選択画面では、拡張子「すべてのファイル(\*.\*)」を選択します) [OK]を押下すると接続されます。

| SSHIZII                                                                         |   | RSA/DSA/ECDSA/ED25519秘密鍵ファイルの選択 | R                                              | <b>— X</b> —   |
|---------------------------------------------------------------------------------|---|---------------------------------|------------------------------------------------|----------------|
| ログイン中: front.cc.tohoku.ac.jp                                                    |   | C:¥Users¥localhost¥Documents    | <ul> <li>マイドキュメン</li> </ul>                    | トの検索 👂         |
|                                                                                 |   | 整理 ▼ 新しいフォルダー                   | :==                                            | • 🔳 🔞          |
|                                                                                 |   | 名前                              | 日付時刻                                           | サイズ            |
|                                                                                 |   | id_rsa_cc                       | 2015/03/05 18:05                               | 2 KB           |
| □ エージェント転送する(0)                                                                 |   |                                 |                                                |                |
| ◎ ブレインパスワードを使う(」)                                                               |   |                                 |                                                |                |
| BSA/DSA/ECDSA/ED25519鍵を使う     秘密鍵(L)     id_rsa_cc                              | - |                                 |                                                |                |
| ○ rhosts(SSH1)を使う ローカルのユーザ名(山):<br>ホスト錬(E):                                     |   | 4                               | 11                                             | •              |
| <ul> <li>● チャレンジレスボンス認証を使う(キーボードインタラクティブ)(©)</li> <li>● Pageantが(使う)</li> </ul> |   | ファイル名( <u>N</u> ): id_rsa_cc    | <ul> <li>すべてのファイル</li> <li>開&lt;(Q)</li> </ul> | (*.*)<br>キャンセル |
| OK 接続斯(D)                                                                       |   |                                 |                                                |                |

#### 4.3 Windows の WinSCP から接続する方法

WinSCP から接続する場合は、PuTTY 形式の秘密鍵を用意する必要があります。初回接続時は、 4.3.1 の手順に従い、鍵サーバで生成した秘密鍵を PuTTY 形式に変換してください。

#### 4.3.1 秘密鍵を PuTTY 形式に変換

鍵サーバで生成した秘密鍵をファイル名「id\_rsa\_cc」として「ドキュメント」以下に保存した場合

WinSCP のログイン画面から WinSCP 付属の鍵生成プログラム 「PuTTYgen」を起動します。
 ([ツール] 押下→[PuTTYgen を実行] を押下)
 PuTTYgen がインストールされていない場合はインストールが必要です。

| Dグイン                                                                                                    |                                                                                                |                                                                                                    |
|----------------------------------------------------------------------------------------------------|------------------------------------------------------------------------------------------------|----------------------------------------------------------------------------------------------------|
| ■ 新しいサイト                                                                                                    | セッション<br>転送プロトコルE<br>SFTP ・<br>ホスト名他) ポート番号(8)<br>22 使<br>ユーザ名(0) パスワード(P)<br>(保存(5) ▼ 試定(0) ▼ |                                                                                                    |
| <u>ツール(1)</u><br>サイトのインポート(I)<br>設定のインポート/復元(C)<br>設定のエクコポート/仮元(C)                                              | <ul> <li>ログイン マ 閉じる ヘルプ(H)</li> </ul>                                                          | PUTTY Key Generator ? X<br>File Key Conversions Help<br>Key<br>No key.                                                                                                    |
| WinSCP データの消去(C)       Pageant を実行(P)       PuTTYgen を実行(G)       WinSCP の更新を確認       環境設定(P)       ノ「ージョン情報(A) |                                                                                                | Actions Generate a public/private key pair Load an existing private key file Load Save the generated key Save public key Save private key Parameters Type of Key to senerate: ® RSA © DSA © EDDSA © ED25519 © SSH-1 (RSA) Number of bits in a generated key: 2048 |

(2) [Load]を押下し、鍵サーバで生成した秘密鍵ファイルを選択して[開く]を押下します。 (秘密鍵ファイルの選択画面では、拡張子「All Files(\*.\*)」を選択します)

|                                                                                        | 😴 Load private key:                                              |
|----------------------------------------------------------------------------------------|------------------------------------------------------------------|
| PUTTY Key Generator      File Key Conversions Help                                     | G () マ () C:¥Users¥localhost¥Dournents     マ ・ 新しいフォルダーの検索     P |
| Key<br>No key                                                                          | 整理 ▼ 新しいフォルダー 🔠 ▼ 🗍 🔞                                            |
|                                                                                        | 名前 更新日時 サイズ                                                      |
|                                                                                        | id_rsa_cc 2016/12/19 11:50 2 KB                                  |
|                                                                                        |                                                                  |
|                                                                                        |                                                                  |
| Actions                                                                                |                                                                  |
| Generate a public/private key pair Generate                                            |                                                                  |
| Load an existing private key file                                                      | ▶                                                                |
| Save the generated key Save public key Save private key                                |                                                                  |
| Parameters<br>Type ofkey to generate:                                                  | ファイル名(N):                                                        |
| ● RSA ○ DSA ○ ECDSA ○ EC25519 ○ SSH-1 (RSA)<br>Number of bits in a generated kay: 2048 | 開く(0) ▼ キャンセル                                                    |

(3) 鍵サーバで生成した秘密鍵のパスフレーズを入力し、[OK]を押下します。

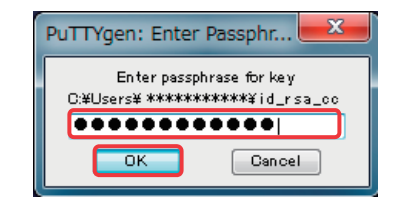

(4) [Save private key]を押下すると、PuTTY 形式に変換された秘密鍵が保存されます。
 (保存先/ファイル名は任意。拡張子は.ppk を推奨)

| 😴 PuTTY Key Genera                              | tor                                    |                                           | ? <mark>×</mark> |
|-------------------------------------------------|----------------------------------------|-------------------------------------------|------------------|
| File Key Conversion                             | ons Help                               |                                           |                  |
| Key<br>Public key for pasting in                | to OpenSSH authorized                  | ljke ys file:                             |                  |
| ssh-rsa<br>************************************ | ************************************** | kalalailailailailailailailailailailailail | ******           |
| Key fingerprint:                                | ssh-rsa 2048 ******                    |                                           |                  |
| Key comment:                                    | imported-openssh-key                   | (                                         |                  |
| Key passphrase:                                 | •••••                                  |                                           |                  |
| Confirm passphrase:                             | •••••                                  |                                           |                  |
| Actions                                         |                                        |                                           |                  |
| Generate a public/privat                        | te keypair                             | (                                         | Generate         |
| Load an existing private                        | key file                               | (                                         | Load             |
| Save the generated key                          | r                                      | Save public key                           | Save private key |
| Parameters                                      |                                        |                                           |                  |
| Type of key to generate                         | :<br>SA © ECDS                         | A 🔘 ED25519                               | 🗇 SSH-1 (RSA)    |
| Number of bits in a gene                        | rated key:                             |                                           | 2048             |

## 4.3.2 ログイン方法

PuTTY 形式の秘密鍵をファイル名「id\_rsa\_cc.ppk」として「ドキュメント」以下に保存した場合

(1) 「ホスト名」を指定、「ユーザ名」に利用者番号を入力し、【設定】を押下する。

| 🔁 ログイン           |                                                                                                    |
|------------------|----------------------------------------------------------------------------------------------------|
| ■ 新しいサイト         | セッション<br>転送プロトコル(E)<br>SFTP ▼<br>ホスト名(E)<br>front.cc.tohoku.ac.jp 22 ●<br>2-ザ名(U)<br>利用者番号<br>(保存(s) ▼ 設定(D) ▼ |
| ツール(T) ▼ 管理(M) ▼ | ヨロダイン 閉じる ヘルプ(H)                                                                                               |

(2) 「SSH」→「認証」を選択し、「秘密鍵」に PuTTY 形式の秘密鍵のファイルを指定して[OK] を押下します。

| 度なサイトの設定                                                                                             | · · · · · · · · · · · · · · · · · · ·                                                                                                    |
|----------------------------------------------------------------------------------------------------|----------------------------------------------------------------------------------------------------|
| 環境<br>- ディレクトリ<br>- ごみ箱<br>- SFTP<br>- ジェル<br>接続<br>- プロキシ<br>- トンネル<br>SSH<br>- 建空正<br>- バグ対策<br>メモ | 常に SSH2 の認証をパイパスする(5):         認証オブション         『Pagent での認証を読みる(P)         SSH2 でキーボードによる認証を許可する(1)         『パスワードを自動送信する(P)         SSH1 で TIS または CryptoCard 認証を許可する(1)         認証条件         「エージェントの転送を許可する(F)         秘密鍵(K)         C:¥Users¥localhost¥Documents¥id_rsa_cc.ppk         GSSAPI         「GSSAPI/SSPI 認証を許可する (SSH-2)(G)         「GSSAPI/SSPI 証明書の権利委譲を許可する(C) |
| 色(C) ▼                                                                                               | OK キャンセル ヘルプ(H)                                                                                                    |

(3) [ログイン]ボタンを押下します。

| 🔒 ログイン           |                                                                                                    | _ <b>_</b> ×                 |
|------------------|----------------------------------------------------------------------------------------------------|------------------------------|
| 🚅 新しいサイト         | セッション<br>転送プロトコル(E)<br>SFTP ▼<br>ホスト名(E)<br>front.cc.tohoku.ac.jp<br>ユーザ名(U) パスワード(E)<br>利川用者番号<br>(保存(S) ▼ | ポート番号 (R)<br>22 ▲<br>設定(D) ▼ |
| ツール(T) ▼ 管理(M) ▼ | 🔁 ログイン 🔻 閉じる                                                                                                | <u>ヘルプ(H)</u>                |

(4) パスフレーズを入力し、[OK]押下すると接続されます。

| パスフレ  | νーズの入力 - ***** @front.cc.tohoku.ac.jp 🛛 🚬 |
|-------|-------------------------------------------|
|       | サーバを探索中・・・                                |
|       | サーバに接続しています・・・                            |
|       | 認証しています・・・                                |
|       | ユーザ名" 利用者番号" を使用中                         |
|       | 公開鍵 "imported-openssh-key" で認証中           |
|       |                                           |
| 秘密鍵   | "mported-openssh-key" のパスフレーズ:            |
| ••••• |                                           |
| E 20  | )セッションのパスワードを記憶する(R)                      |
|       | ок (++>>tz// ////н)                       |

# 4.4 その他の 0S/アプリケーションから接続する場合

各アプリケーションのヘルプを参照ください。

# 5. おわりに

本稿では、SSH アクセス認証鍵生成サーバの利用方法を紹介しました。ご不明な点、ご質問等ございましたら、お気軽にセンターまでお問い合わせください。